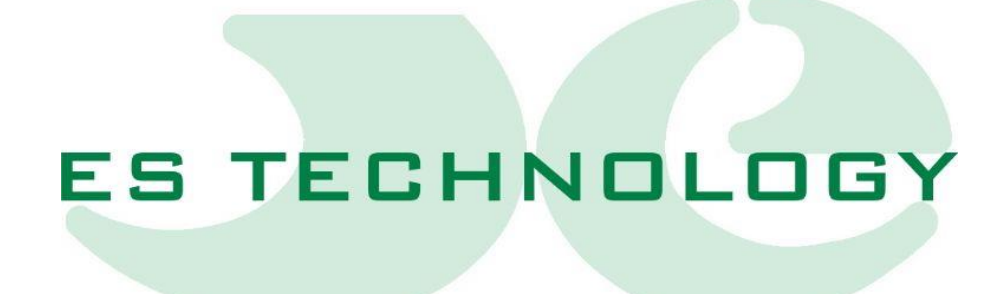

## USER AND INSTALLATION MANUAL

# BSDE300

#### 1. Revisions

| Manual version | Data       | Firmware<br>version | Note                                          |
|----------------|------------|---------------------|-----------------------------------------------|
| 1.0            | 21/12/2012 | 1000                | First draft.                                  |
| 1.1            | 04/06/2013 | 1005                | New implementations and commands.<br>Updates. |
| 1.2            | 03/01/2014 | 1013                | Updates.                                      |
| 1.3            | 03/02/2014 | 1022                | Updates.                                      |
| 1.4            | 29/09/2014 |                     | Absolute encoder connection diagram update.   |
| 1.5            | 07/06/2016 | 1030                | Updates.                                      |
| 1.6            | 25/01/2017 |                     | Serial Communication Driver Guidance          |
| 1.7            | 03/05/2018 |                     | Updates.                                      |
| 1.8            | 18/02/2020 |                     | Updates.                                      |

2. Attention!

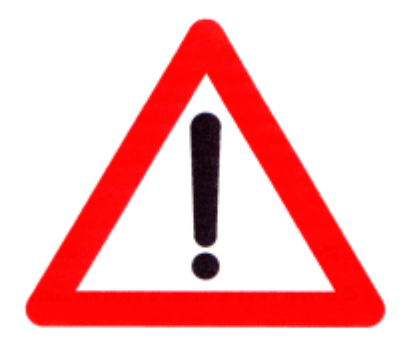

BSDE series drives work in high voltage.

Even after removing the power to the drive, the internal capacitive circuits remain in voltage for a short period of time.

For this reason it is absolutely necessary to wait at least two minutes before operating inside the drive.

In addition, the drive is equipped with an internal recovery resistance that works in high voltage with very high operating temperature.

Therefore, do not touch the recovery resistance for any reason even when the drive is disabled.

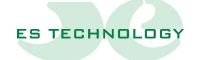

#### 3. Warnings

| 1  | Before installing and using the equipment, read the manual carefully.                                                                                                    |
|----|----------------------------------------------------------------------------------------------------|
| 2  | We decline all responsibility for any improper use of the equipment other than those prescribed in the manual.                                                                                                 |
| 3  | Commissioning and installation is allowed only to qualified personnel, who are responsible for compliance with the safety rules imposed by the current regulation.                                             |
| 4  | In the specific case of use, the safety rules valid for the prevention of accidents must be considered. Installation, wiring and opening of the equipment and drive must take place in the absence of voltage. |
| 5  | Equipment and drives must be installed in a contact-proof housing with an IP protection degree according to the standards.                                                                                     |
| 6  | Position the equipment so that maintenance is facilitated and there is no danger of interference with moving parts.                                                                                            |
| 7  | Make sure that sufficient ventilation is always guaranteed to dispose of drive leaks.                                                                                                    |
| 8  | In the event of a fire in the vicinity of the equipment, do not use extinguishing media containing water.                                                                                                    |
| 9  | In any case, avoid the penetration of water or other fluids inside the equipment.                                                                                                    |
| 10 | Any operation inside the equipment must be done in the absence of voltage. Since capacitors are present, wait at least 10 minutes before accessing for operations inside.                                      |

#### 4. Summary

| 1. | Revisions                                                                              | 2          |
|----|----------------------------------------------------------------------------------------|------------|
| 2. | Attention!                                                                             | 3          |
| 3. | Warnings                                                                               | 4          |
| 4. | Summary                                                                                | 5          |
| 5. | Drive                                                                                  | 8          |
|    | Dimensions                                                                             | 8          |
|    | Currents that can be supplied                                                          | 8          |
|    | Connectors description                                                                 | 9          |
|    | X1 connector: feedback input from resolver1                                            | .0         |
|    | X2 connector: Power connector                                                          | .1         |
|    | * X3 connector: RJ45 connector for CanBus 1                                            | .2         |
|    | X4 connector: STANDARD USB connector1                                                  | .3         |
|    | X5 connector: Command connector 1                                                      | .4         |
|    | X6 connector: Digital input/output connector 1                                         | .5         |
|    | X7 connector: Encoder input/output connector1                                          | .6         |
|    | Resolver feedback configuration                                                        | .6         |
|    | Configuration with absolute encoder feedback 1                                         | .6         |
|    | * Configuration with feedback from incremental encoder and hall sensors 1              | .7         |
|    | * Configuration with incremental encoder feedback1                                     | .7         |
|    | X8 connector: AUX output and unlock1                                                   | .8         |
|    | X9 connector: auxiliary power input1                                                   | 9          |
|    | X10 connector: Drive power mode selector 2                                             | 20         |
| 6. | Connections                                                                            | 21         |
|    | X5 and X6 connection diagram for analog speed reference 2                              | 21         |
|    | X5 and X6 connection diagram for analog speed reference and hardware torque limitation | 22         |
|    | Resolver and power connections diagram 2                                               | 23         |
|    | Connection diagram with absolute Encoder SSI protocol 2                                | <u>2</u> 4 |

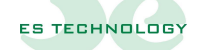

| 7.  | Modification of the Pid Value                           | 25 |
|-----|---------------------------------------------------------|----|
| In  | fluence of proportional action (Kp parameter)           | 26 |
| In  | fluence of integral action (parameter Ki or Ti)         | 26 |
| In  | fluence of the derivative action (parameter Kd or Td)   | 27 |
| 8.  | Enabling Drive                                          | 28 |
| 9.  | Torque limit                                            | 28 |
| 10. | Analog torque limit calibration                         | 28 |
| 11. | Digital/analog reference                                | 29 |
| 12. | Analog reference calibration                            | 30 |
| 13. | Feedback from resolver                                  | 31 |
| 14. | Enabling ramps                                          | 31 |
| 15. | Drive parameters                                        | 32 |
| 16. | Parameters                                              | 40 |
| Сс  | onfiguration (parameter 12)                             | 40 |
| St  | atus (parameter 13)                                     | 42 |
| In  | put (parameter 14)                                      | 44 |
| Dr  | ive command (parameter 15)                              | 45 |
| Dr  | ive command outcome (parameter 16)                      | 47 |
| Dr  | ive status (parameter 17)                               | 48 |
| Se  | tting the simulated encoder (parameter 36)              | 48 |
| Di  | gital output event configuration (parameters 47 and 48) | 49 |
| Di  | gital input event configuration (parameters 49 and 51)  | 50 |
| Di  | gital input level configuration (parameters 50 and 52)  | 50 |
| Al  | arms (parameters 3 and 4)                               | 51 |
| 17. | Drive keyboard                                          | 53 |
| 18. | Serial communication                                    | 55 |
| 19. | Procedure for motor timing                              | 56 |

#### 

| 20. | Procedure for moving the motor using the ESDRIVE2 interface | 57 |
|-----|-------------------------------------------------------------|----|
| 21. | Note                                                        | 58 |

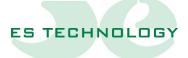

#### 5. Drive

#### Dimensions

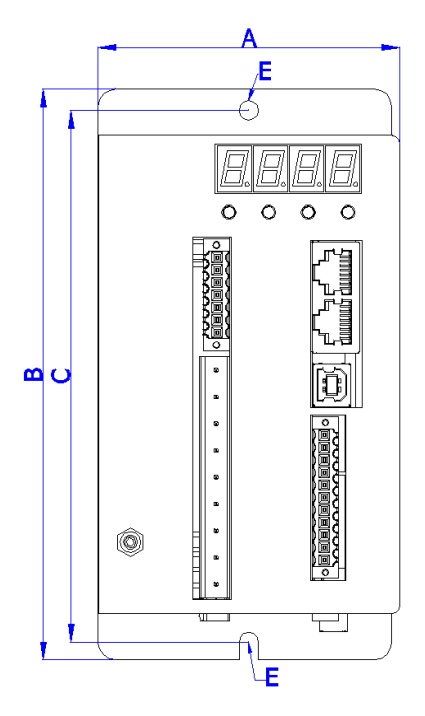

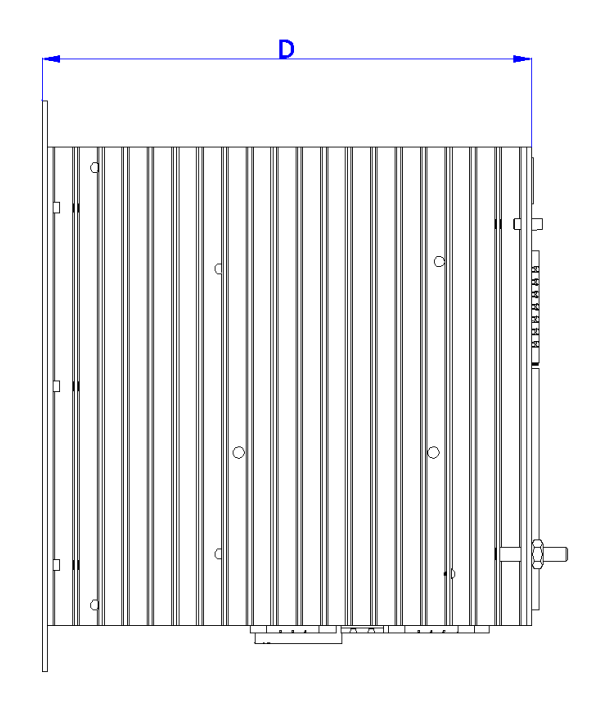

| Dimension | Size (in mm) |
|-----------|--------------|
| A         | 85.10        |
| В         | 160.00       |
| С         | 149.00       |
| D         | 138.00       |
| And       | 5.50         |

#### Currents that can be supplied

| MODEL          | POWER SUPPLY                       | RMS RATED CURRENT<br>AT 40°C | MAXIMUM<br>RMS CURRENT |
|----------------|------------------------------------|------------------------------|------------------------|
| BSDE300 / 2,5A | Single/threephase<br>100 – 220 Vac | 2,5A                         | 5A                     |
| BSDE300 / 5A   |                                    | 5A                           | 10A                    |
| BSDE300 / 7,5A | supply 24Vdc                       | 7,5A                         | 15A                    |
| BSDE300 / 10A  |                                    | 10A                          | 20A                    |

#### **Connectors description**

Numbering from left to right and from top to bottom.

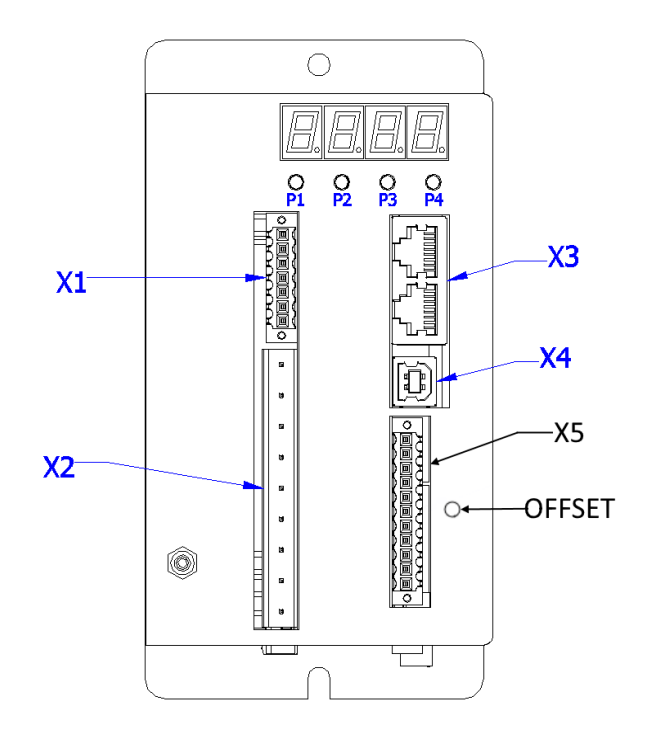

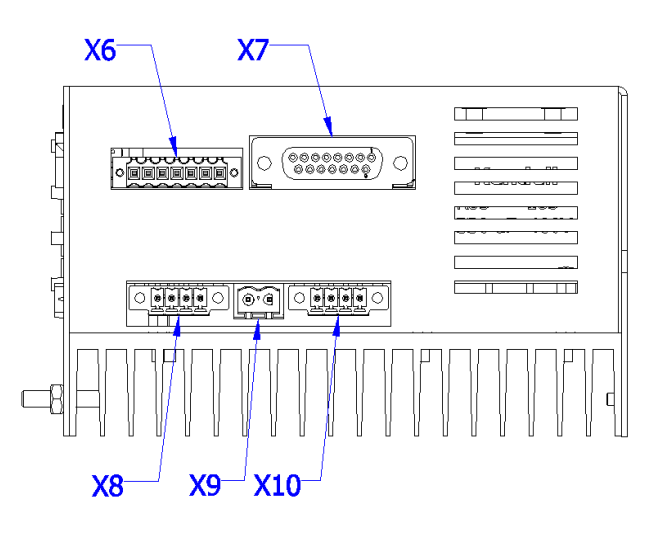

| Connector | Description              |
|-----------|--------------------------|
| X1        | Resolver Feedback Input  |
| X2        | Power                    |
| X3        | CanBus                   |
| X4        | USB                      |
| X5        | Commands                 |
| X6        | IN / OUT                 |
| X7        | Encoder input / output   |
| X8        | AUX output and unlocking |
| X9        | Auxiliary power supply   |
| X10       | Drive power mode         |

| Buttons | Description              |
|---------|--------------------------|
| P1      |                          |
| P2      | Edit and view parameters |
| P3      | Eult and view parameters |
| P4      |                          |

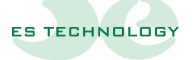

#### X1 connector: feedback input from resolver

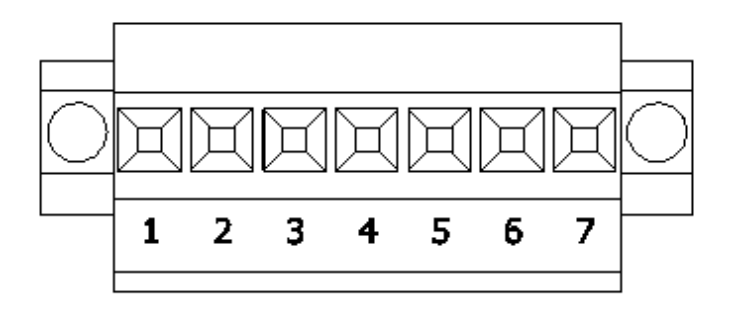

| Pin | Description                                   |
|-----|-----------------------------------------------|
| 1   | Resolver shield link. ( 0V adjustment board ) |
| 2   | Resolver output –REF                          |
| 3   | Resolver output +REF                          |
| 4   | Resolve output -COS                           |
| 5   | Resolve output +COS                           |
| 6   | Resolve output -SEN                           |
| 7   | Resolve output +SEN                           |

#### X2 connector: Power connector

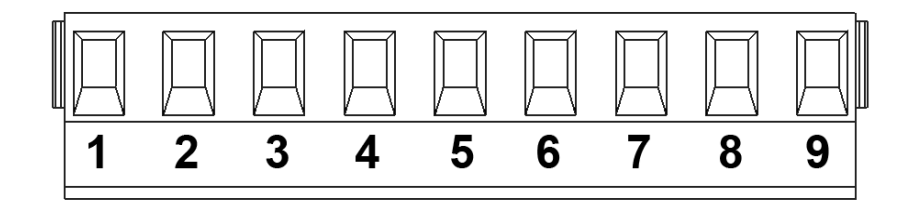

| Pin | Description                               |
|-----|-------------------------------------------|
| 1   | Motor U phase output                      |
| 2   | Motor V phase output                      |
| 3   | Motor W phase output                      |
| 4   | +AT output / external recovery resistance |
| 5   | -AT output / external recovery resistance |
| 6   | Clamp for ground connection               |
| 7   | Power supply Input R                      |
| 8   | Power supply Input S                      |
| 9   | Power supply input T                      |

**Note**: The connection of the external recovery resistance is to be made in case the drive without internal resistance is required.

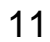

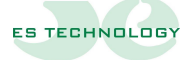

#### \* X3 connector: RJ45 connector for CanBus

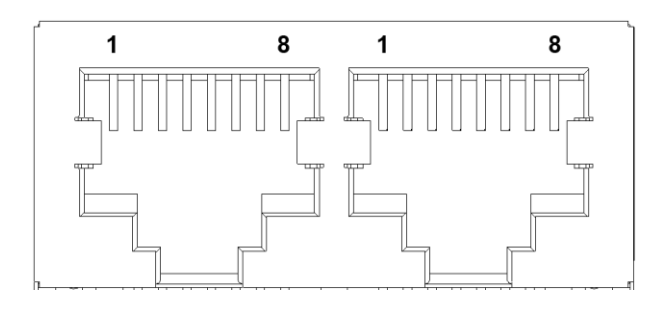

| Pin | Description             |
|-----|-------------------------|
| 1   | CAN H signal connection |
| 2   | CAN L signal connection |
| 3   | Screen connection       |
| 4   | Not connected           |
| 5   | Not connected           |
| 6   | Not connected           |
| 7   | Screen connection       |
| 8   | Not connected           |

\* = INACTIVE

#### X4 connector: STANDARD USB connector

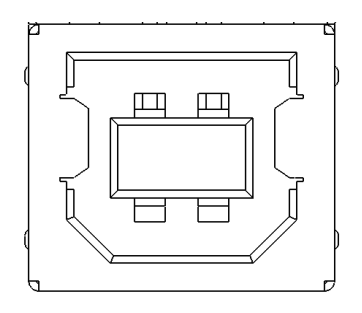

Connection between drive and PC for configuration and monitoring, use a standard USB A-B cable no longer than three meters in length.

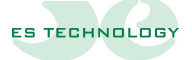

#### **X5 connector: Command connector**

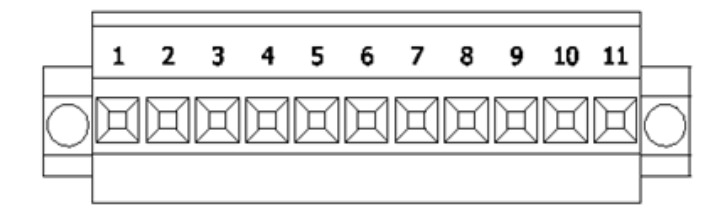

| Pin | Description                                               |
|-----|-----------------------------------------------------------|
| 1   | Differential analog input +REF (0 to 10 Volts)            |
| 2   | Differential analog input –REF (from 0 to 10 Volts)       |
| 3   | 0V adjustment board                                       |
| 4   | ENABLE input (active for 0)                               |
| 5   | Analog input for torque limitation (values from 0 to 10V) |
| 6   | Output +10V max 100mA                                     |
| 7   | Output -10V max 100mA                                     |
| 8   | 0V adjustment board                                       |
| 9   | PTC signal input with GND                                 |
| 10  | Relay contact DriveOk max 1A @ 24Vdc                      |
| 11  | Relay contact DriveOk max 1A @ 24Vdc                      |

#### X6 connector: Digital input/output connector

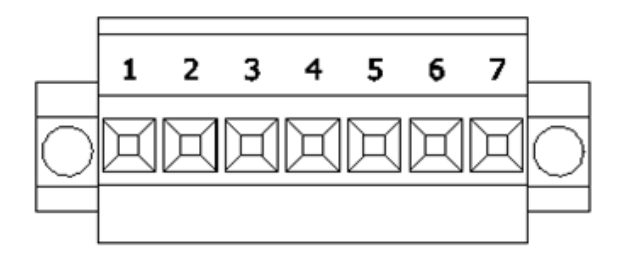

| Pin | Description                                               |  |
|-----|-----------------------------------------------------------|--|
| 1   | 0V adjustment board                                       |  |
| 2   | Programmable digital input 1                              |  |
|     | (see note 1)                                              |  |
| 3   | Programmable digital input 2                              |  |
|     | (see note 1)                                              |  |
| 4   | 0V adjustment board                                       |  |
| 5   | Output 1 digital programmable PNP open collector max 10mA |  |
|     | (see <b>footnote 2</b> )                                  |  |
| 6   | 0V adjustment board                                       |  |
| 7   | Programmable analog/digital output 2 with 0/+5V signal    |  |
|     | (see <b>footnote 2</b> )                                  |  |

**Note 1**: For events associated with digital inputs, see Digital **Input Event Configuration** and **Digital Input Level Configuration** (page 50).

**Note 2**: For events associated with digital outputs, see the chapter **Digital Output Event Configuration** (page 49).

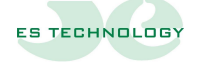

#### **X7** connector: Encoder input/output connector

Connector contacts can have different meanings depending on the configuration you set (see **Configuration Parameter**).

#### **Resolver feedback configuration**

| Pin        | Description                 |
|------------|-----------------------------|
| 1          | Simulated encoder output A+ |
| 2          | Simulated encoder output B+ |
| 3          | Simulated encoder output Z+ |
| 4, 5, 6    |                             |
| 7          | Output 5V max 150 mA        |
| 8          | Output 0V                   |
| 9          | Simulated encoder output A- |
| 10         | Simulated encoder output B- |
| 11         | Simulated encoder output Z- |
| 12, 13, 14 |                             |
| 15         |                             |

#### Configuration with absolute encoder feedback

| Pin        | Description                      |
|------------|----------------------------------|
| 1          | DATA input- for absolute encoder |
| 2, 3       |                                  |
| 4          | CLK- output for absolute encoder |
| 5,6        |                                  |
| 7          | Output 5V max 150 mA             |
| 8          | Output 0V                        |
| 9          | DATA+ input for absolute encoder |
| 10, 11     |                                  |
| 12         | CLK+ output for absolute encoder |
| 13, 14, 15 |                                  |

## \* Configuration with feedback from incremental encoder and hall sensors

| Pin | Description                                    |  |
|-----|------------------------------------------------|--|
| 1   | Incremental encoder input A+                   |  |
| 2   | Incremental encoder input B+                   |  |
| 3   | Z+ incremental encoder input                   |  |
| 4   | Incremental encoder input with HALL U+ sensors |  |
| 5   | Incremental encoder input with HALL V+ sensors |  |
| 6   | Incremental encoder input with HALL W+ sensors |  |
| 7   | Output 5V max 150 mA                           |  |
| 8   | Output 0V                                      |  |
| 9   | Incremental encoder input A+                   |  |
| 10  | Incremental encoder input B-                   |  |
| 11  | Incremental encoder input Z-                   |  |
| 12  | Incremental encoder input with HALL U- sensors |  |
| 13  | Incremental encoder input with HALL V- sensors |  |
| 14  | Incremental encoder input with HALL W- sensors |  |
| 15  | 5V direction signal output                     |  |

## ${}^{m{\star}}$ Configuration with incremental encoder feedback

| Pin        | Description                  |
|------------|------------------------------|
| 1          | Incremental encoder input A+ |
| 2          | Incremental encoder input B+ |
| 3          | Z+ incremental encoder input |
| 4, 5, 6    |                              |
| 7          | Output 5V max 150 mA         |
| 8          | Output 0V                    |
| 9          | Incremental encoder input A+ |
| 10         | Incremental encoder input B- |
| 11         | Incremental encoder input Z- |
| 12, 13, 14 |                              |
| 15         | 5V direction signal output   |

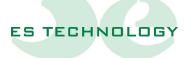

#### X8 connector: AUX output and unlock

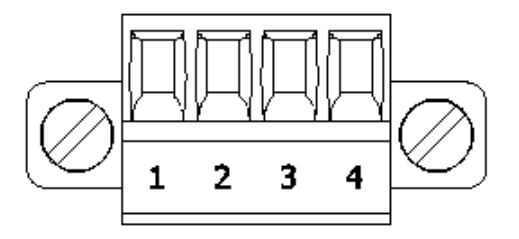

| Pin | Description                             |
|-----|-----------------------------------------|
| 1   | Drive Emergency Unlock Input (see Note) |
| 2   | Drive Emergency Unlock Input (see Note) |
| 3   | Output 0V                               |
| 4   | Output +24V max 150mA                   |

**Note**: When absent, the emergency release is used to remove power to the power module. The absence of the connection between pins 1 and 2 is reported in the alarm section of the drive.

#### X9 connector: auxiliary power input

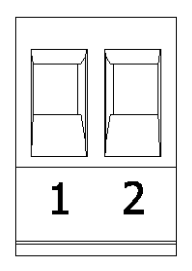

| Pin | Description  |
|-----|--------------|
| 1   | Input 0V     |
| 2   | Input +24Vdc |

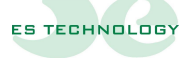

#### X10 connector: Drive power mode selector

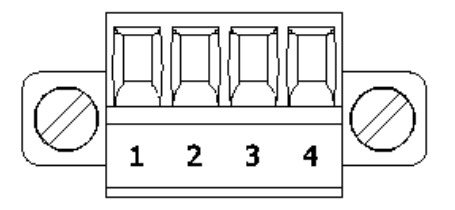

| Pin | Description                                                     |
|-----|-----------------------------------------------------------------|
| 1   | To select the 24Vdc auxiliary power supply connect pins 1 and 2 |
| 2   | together                                                        |

or

| 3 | To select the power supply from the 220Vac mains connect pins |
|---|---------------------------------------------------------------|
| 4 | 3 and 4 together                                              |

**WARNING**: It is important to select only one of the available options. Otherwise the drive will be damaged.

#### 6. Connections

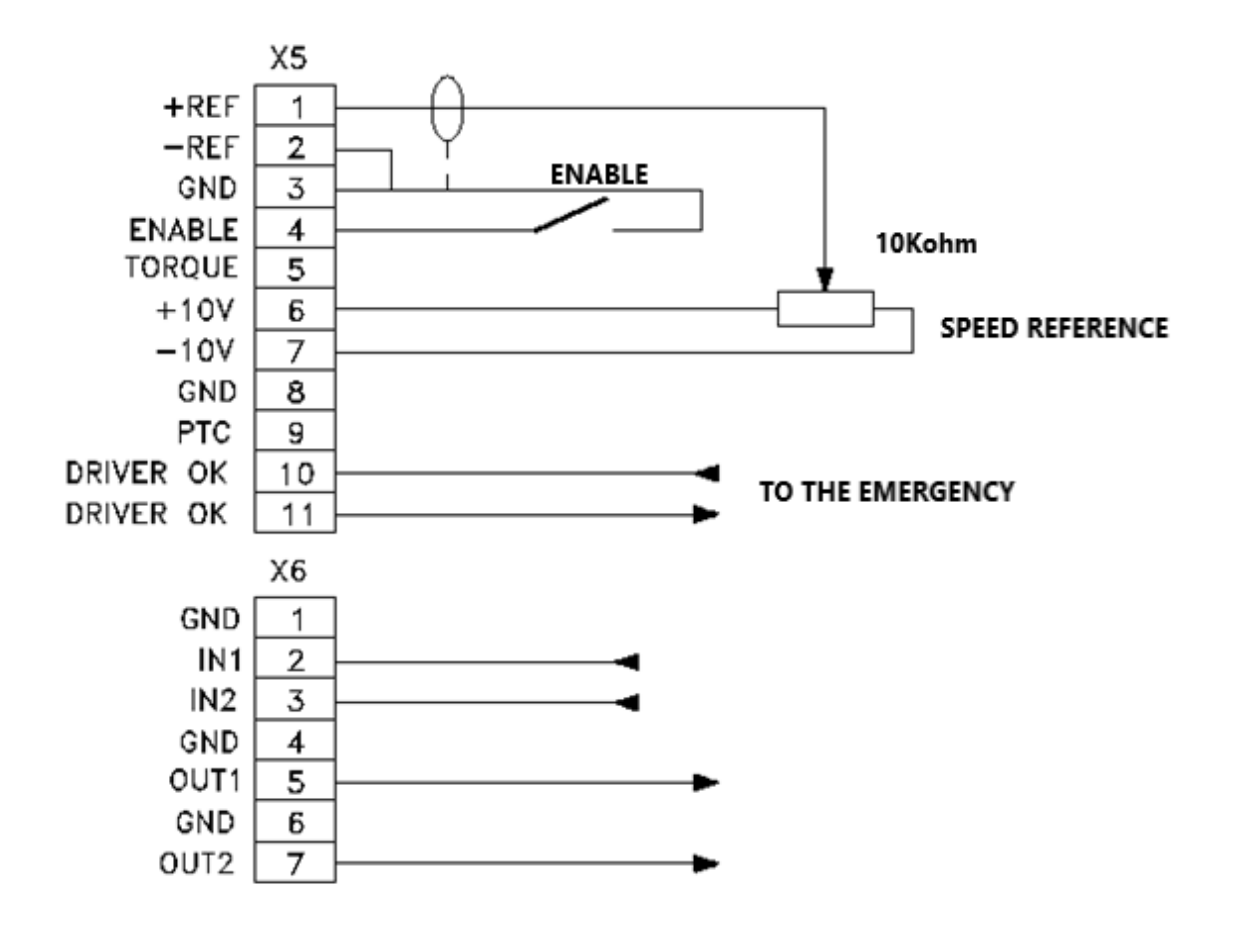

#### X5 and X6 connection diagram for analog speed reference

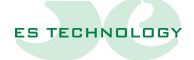

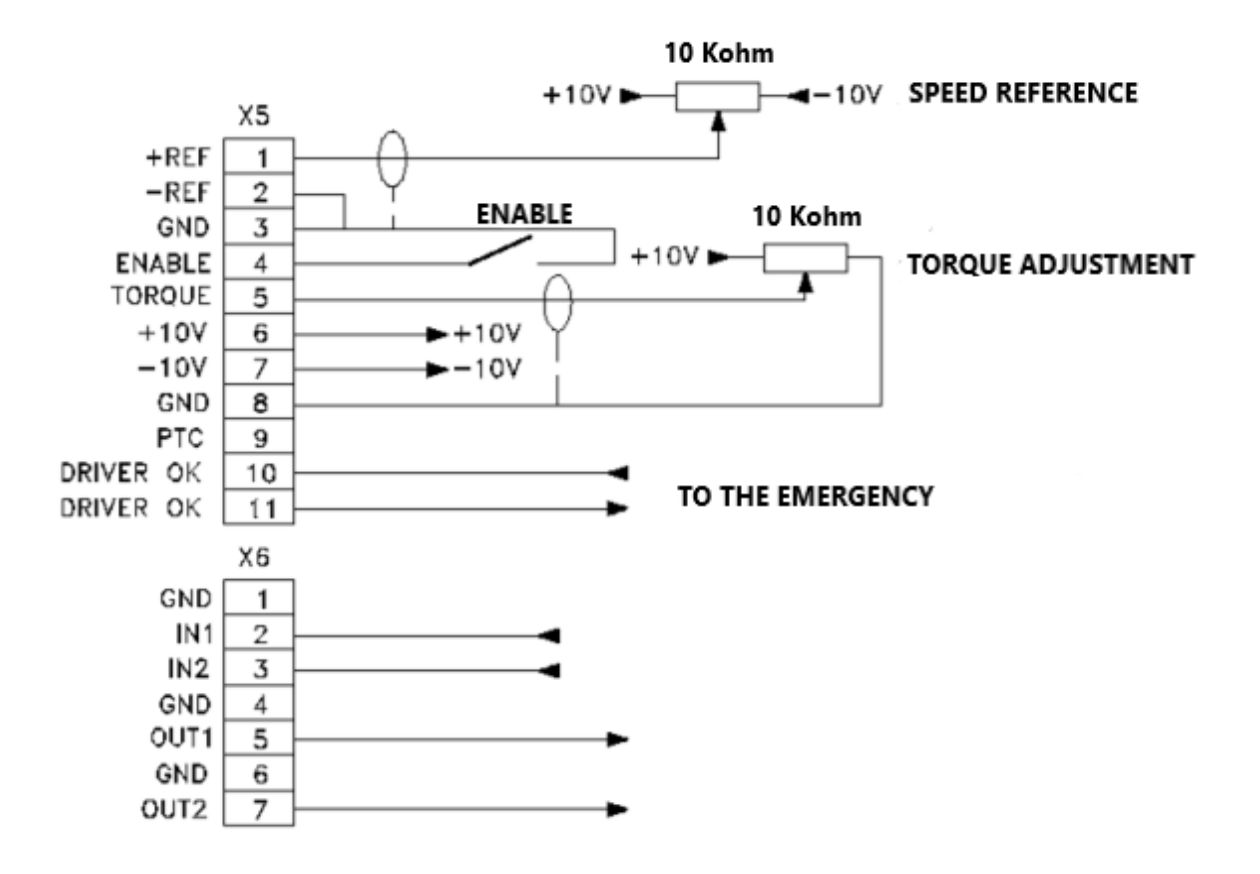

X5 and X6 connection diagram for analog speed reference and hardware torque limitation

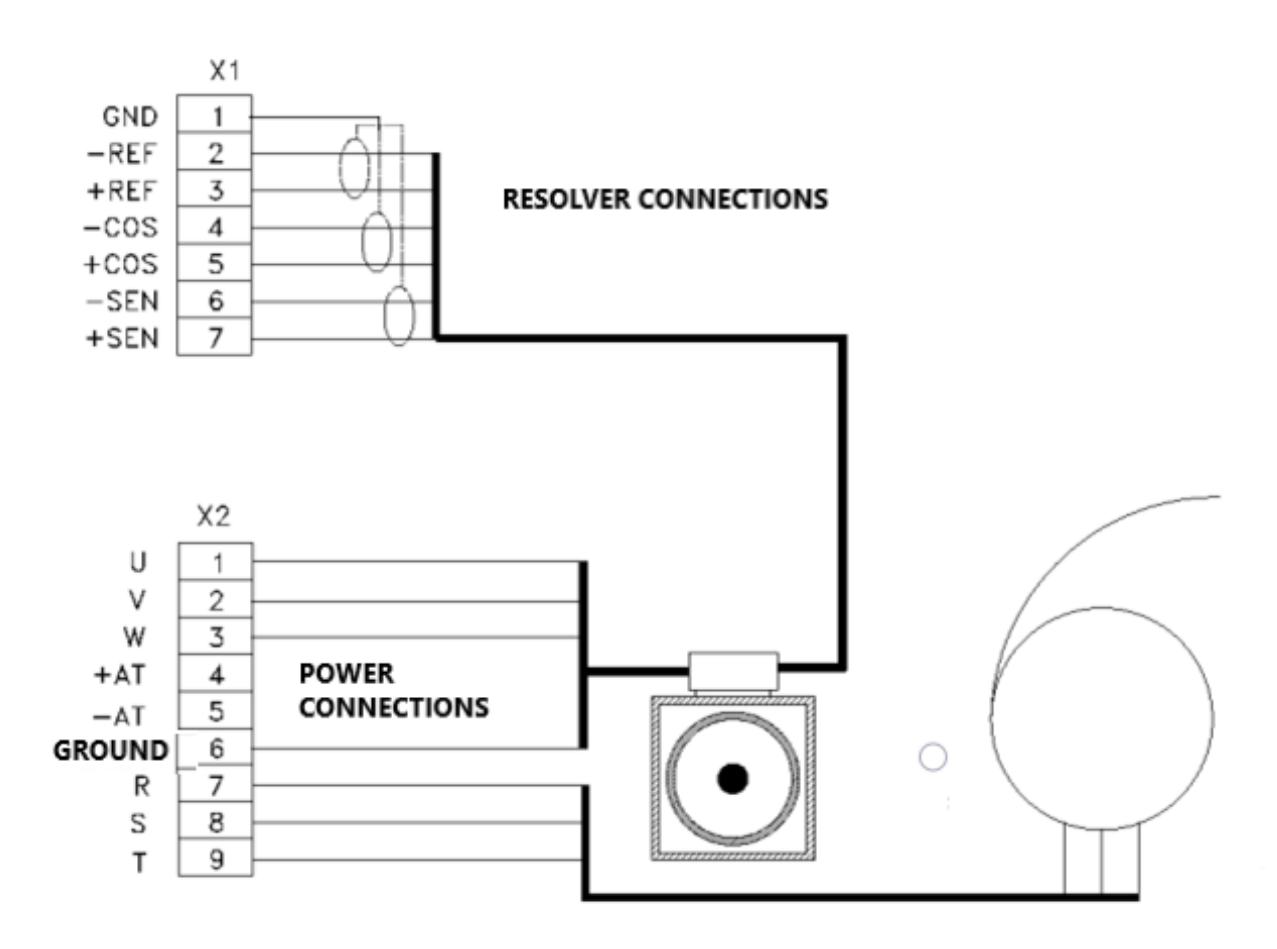

#### **Resolver and power connections diagram**

**Attention**: for the connection of the resolver and motor cables it is recommended to use shielded cables. If the connection is provided with cables longer than 10 meters, please contact ES TECHNOLOGY support.

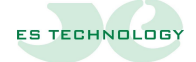

#### Connection diagram with absolute Encoder SSI protocol

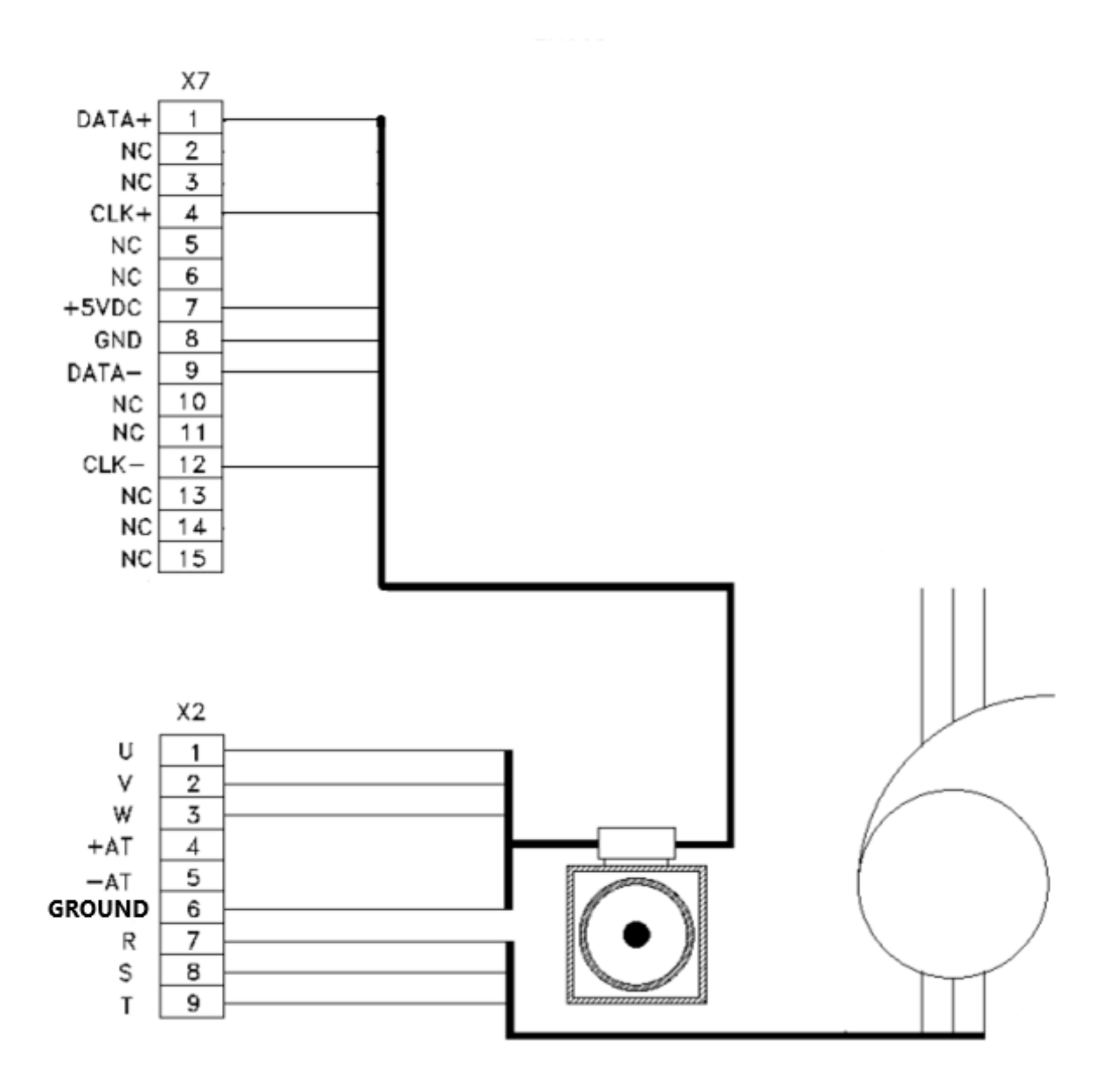

#### 7. Modification of the Pid Value

The adjustment pids are divided according to the mode of operation:

| Way               | Pid position | Pid speed | Pid current |
|-------------------|--------------|-----------|-------------|
| Position Profiles | х            | Х         | х           |
| Position          | Х            | Х         | х           |
| Speed             |              | Х         | х           |
| Torque            |              |           | х           |

The following table shows the position of the parameters.

| Value            | Parameter number |
|------------------|------------------|
| Pid Kp speed     | 53               |
| Pid Ki speed     | 54               |
| Pid Kd speed     | 55               |
| Pid Kp position  | 56               |
| Pid Ki position  | 57               |
| Pid Kd position  | 58               |
| Pid Kp current   | 59               |
| Pid Ki current   | 60               |
| Pid Kd current   | 61               |
| Pid Id reference | 62               |

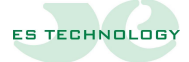

#### Influence of proportional action (Kp parameter)

Proportional action allows you to influence both the speed and the response of the process. The higher the gain, the faster the response, the more the static error decreases (proportionally), and the more stability degrades. The best compromise between speed and stability must be found.

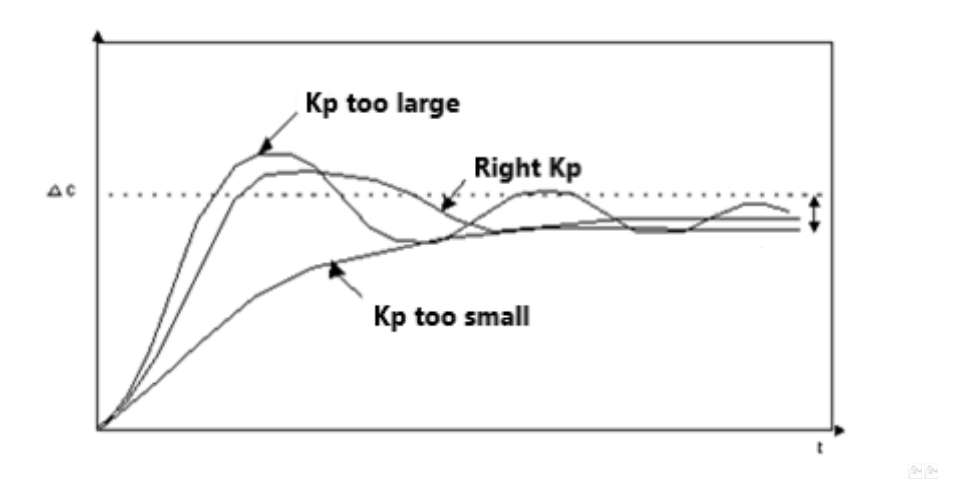

#### Influence of integral action (parameter Ki or Ti)

The integral action allows to cancel the static error between the measure and the setpoint. The higher the integral action (Ti small), the more the response accelerates and the more stability degrades. We also need to find a good compromise between speed and stability.

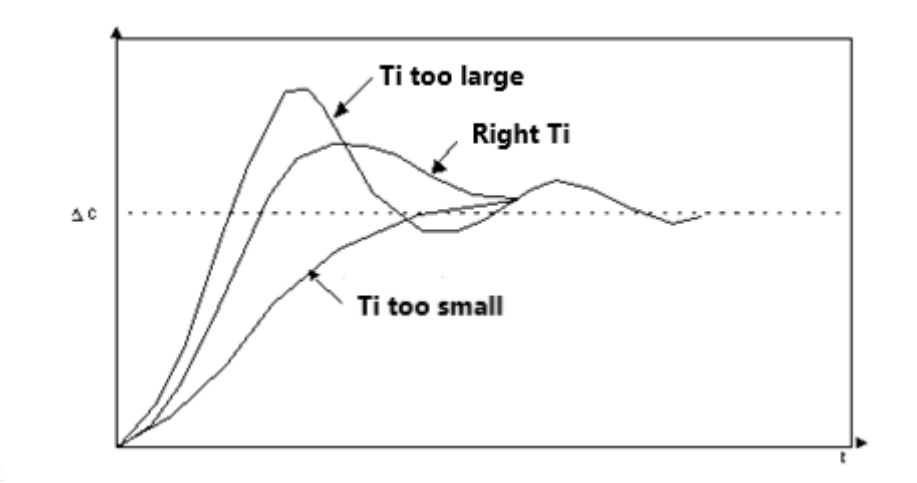

12-12

#### Influence of the derivative action (parameter Kd or Td)

The derivative action is anticipatory. In fact, it adds a term that takes into account the rate of variation of the deviation, and this allows to anticipate in acceleration the response to the process, when the deviation grows, and in deceleration when the deviation decreases. The higher the derived action (large Kd), the faster the response accelerates. Again, the best compromise between speed and stability must be found.

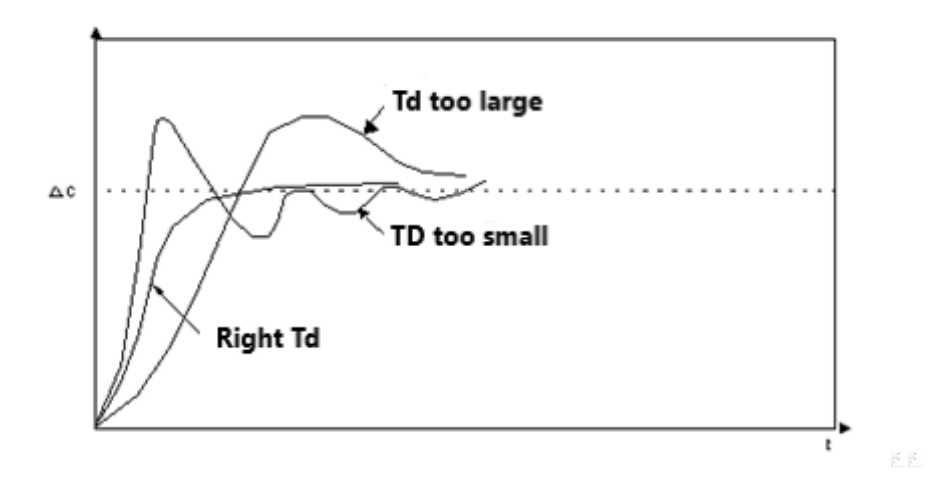

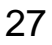

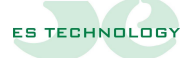

#### 8. Enabling Drive

Enabling the drive is possible in both hardware and software mode.

In hardware mode, enablement is a signal (active for 0) on the X5 connector.

In software mode, enabling is allowed by setting the appropriate flash in the status word or by writing the command in **parameter 15**.

#### 9. Torque limit

The torque limit is a feature available in all modes of operation except the torque mode.

This limit can be both software and hardware (with a value ranging from 0 to 10 Volts) through the setting of the configuration word or by command and is expressed as a percentage of the maximum current parameter set (**parameter 7**).

To set the torque level in software mode you have to change the parameter 38.

#### 10. Analog torque limit calibration

For a better use of the analog input of torque limitation it is necessary to calibrate the maximum and minimum value that the signal can reach to take advantage of the maximum possible range of values. Calibration values can be verified in parameters 79 (minimum value) and 80 (maximum value).

To carry out the calibration it is necessary

- Bring the analog input to the maximum possible value (however not exceeding 10 Volts)
- In the Status word, place the Max Torque Limit Calibration parameter on ON , or type command 25 in parameter 15.
- Wait for the activated flag to automatically return to OFF or for parameter 16 to report the value 0.
- Once the calibration was deactivated, it was carried out.

The calibration for the minimum value is very similar:

- Bring the analog input to the lowest possible value
- In the **Status** word, place the **Min Torque Limit Calibration** parameter on ON , or type command **24** in **parameter 15**.
- Wait for the activated flag to automatically return to OFF or for parameter 16 to report the value 0.
- Once the calibration was deactivated, it was carried out.

To make the calibration values permanent, it is recommended to perform the parameter storage operation.

#### 11. Digital/analog reference

By selecting the digital reference you have the possibility to set the maximum motor speed required by **parameter 30** in the case of operation of the drive in speed mode or the maximum torque by means of parameter 38 in the case of operation in torque mode.

In analog mode the voltage range to be applied to the connector terminals has an excursion from -10 to +10 Volts.

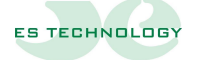

#### **12.** Analog reference calibration

For a better use of the analog input it is necessary to calibrate the maximum and minimum value that the signal can reach to take advantage of the maximum possible range of values. Calibration values can be verified in parameters 77 (minimum value) and 78 (maximum value).

To carry out the calibration it is necessary

- Bring the analog input to the maximum possible value (however not exceeding 10 Volts)
- In the Status word, place the Max Analog Input Calibration parameter on ON , or type command
  27 in parameter 15.
- Wait for the activated flag to automatically return to OFF or for parameter 16 to report the value 0.
- Once the calibration was deactivated, it was carried out.

Similarly, for the calibration of the minimum value it is necessary:

- Bring the analog input to the minimum possible value (however not less than -10 Volts)
- In the **Status** word, place the **Min Analog Input Calibration** parameter on ON , or type command **26** in **parameter 15**.
- Wait for the activated flag to automatically return to OFF or for parameter 16 to report the value 0.
- Once the calibration was deactivated, it was carried out.

For the adjustment of the zero-reference speed offset use the trimmer on the front

#### **13.** Feedback from resolver

Setting the feedback from resolver you need to set parameter 35 with the value 12.

#### 14. Enabling ramps

To enable ramps it is necessary to bring the Ramp Enable flag to the ON status.

The values set in parameters 42 and 44 refer to the time it takes to bring the motor to the maximum speed set in parameter 30.

Parameters 43 and 45 refer to the time it takes to bring the motor from the maximum speed to 0.

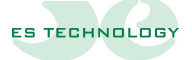

### 15. Drive parameters

| Number    |                                                                                                  | Units of |        |                |  |
|-----------|--------------------------------------------------------------------------------------------------|----------|--------|----------------|--|
| narameter | Description                                                                                      | measure  | Range  | Type of access |  |
| parameter |                                                                                                  | ment     |        |                |  |
| 1         | Firmware version                                                                                 |          |        | Reading        |  |
| P001      | Drive firmware version                                                                           |          |        |                |  |
| 2         | Identifier                                                                                       |          | 1 ÷ 32 | Read / write   |  |
| P002      | Drive identifier                                                                                 |          |        |                |  |
| 3         | Alarms                                                                                           |          |        | Reading        |  |
| P003      | Active alarm mask                                                                                |          |        |                |  |
| 4         | Alarm history                                                                                    |          |        | Read/write     |  |
| P004      | Mask of historical alarms                                                                        |          |        |                |  |
| 5         | Module current: maximum                                                                          | А        |        | Reading        |  |
| P005      | Maximum value of current supplied by                                                             | module   | ·      |                |  |
| 6         | Module current: nominal                                                                          | А        |        | Reading        |  |
| P006      | Nominal value of current supplied by th                                                          | e module |        |                |  |
| 7         | Set current: Maximum                                                                             | А        | 5 ÷ 20 | Read / write   |  |
| 7         | Maximum value of current supplied set by the user. The set current cannot be higher than the     |          |        |                |  |
| P007      | maximum current of the module (parar                                                             | neter 5) |        |                |  |
| 8         | Set current: Nominal                                                                             | А        | 0,1÷10 | Read / write   |  |
| POOS      | Nominal value of current supplied set by the user. The set current cannot be higher than the set |          |        |                |  |
| FUUD      | maximum current                                                                                  |          |        |                |  |
| 9         | Current: U phase                                                                                 | А        |        | Reading        |  |
| P009      | Current U-phase reading                                                                          |          |        |                |  |
| 10        | Current: Phase V                                                                                 | А        |        | Reading        |  |
| P010      | Current reading phase V                                                                          |          |        |                |  |
| 11        | Current: Phase W                                                                                 | А        |        | Reading        |  |
| P011      | Current reading phase W                                                                          |          |        |                |  |
| 12        | Configuration                                                                                    |          |        | Read / write   |  |
| P012      | Drive Configuration Mask                                                                         |          |        |                |  |
| 13        | State                                                                                            |          |        | Read / write   |  |
| P013      | Drive status mask                                                                                |          | ·      |                |  |
| 14        | Input                                                                                            |          |        | Reading        |  |
| P014      | Drive Input Mask                                                                                 |          | ·      |                |  |
| 15        | Drive: command                                                                                   |          |        | Read / write   |  |
| P015      | Command given to the drive                                                                       |          |        | •              |  |
| 16        | Drive: Outcome                                                                                   |          |        | Reading        |  |
| P016      | Success of the command given to the d                                                            | rive     |        |                |  |

| Numerican |                                           | Units of    |                     |                |
|-----------|-------------------------------------------|-------------|---------------------|----------------|
| narameter | Description                               | measure     | Range               | Type of access |
| parameter |                                           | ment        |                     |                |
| 17        | Drive: Status                             |             |                     | Reading        |
| P017      | Drive status: can take the value 0 (drive | disabled) o | r 1 (drive enabled) |                |
| 18        | Module temperature: value                 | 0           |                     | Reading        |
| P018      | Value of the internal temperature of the  | e module    |                     |                |
| 19        | Bus voltage: value                        | In          |                     | Reading        |
| P019      | Bus voltage value                         |             |                     |                |
| 20        | Bus voltage: calibration                  | %           | -100 ÷ +200         | Read / write   |
| P020      | Bus voltage calibration value             |             |                     |                |
| 21        | Bus voltage: maximum                      | In          | 100 ÷ 420           | Read / write   |
| P021      | Maximum bus voltage value                 |             |                     |                |
| 22        | Bus voltage: maximum hysteresis           | In          | 5 ÷ 20              | Read / write   |
| P022      | Hysteresis value for maximum bus voltage  |             |                     |                |
| 23        | Bus voltage: minimum                      | In          | 20 ÷ 250            | Read / write   |
| P023      | Minimum bus voltage value                 |             |                     |                |
| 24        | Bus voltage: minimum hysteresis           | In          | 5 ÷ 30              | Read / write   |
| P024      | Hysteresis value for minimum bus voltage  |             |                     |                |
| 25        | Bus voltage: brake connection             | In          | 370 ÷ 420           | Read / write   |
| P025      | Bus voltage value for braking activation  |             |                     |                |
| 26        | Bus voltage: brake hysteresis             | In          | 10÷30               | Read / write   |
| P026      | Hysteresis value for brake activation vo  | ltage       |                     |                |
| 27        | Braking: time                             | ms          | 1 ÷ 32767           | Read / write   |
| P027      | Maximum braking actuation time            |             |                     |                |
| 28        | I2t: alarm time                           | ms          | 1 ÷ 32767           | Read / write   |
| P028      | Current limitation time delivered         |             |                     |                |
| 29        | Motor speed: current                      | Rpm         | -8000 ÷ +8000       | Reading        |
| P029      | Motor rotation speed value                |             |                     |                |
| 30        | Motor speed: maximum                      | Rpm         | 1 ÷ 8000            | Read / write   |
| P030      | Value of the maximum speed set for the    | e motor     |                     |                |
| 31        | Resolver: polar pairs                     | n.          | 1÷8                 | Read / write   |
| P031      | Number of polar pairs of the resolver     |             |                     |                |
| 32        | Motor: polar pairs                        | n.          | 1÷8                 | Read / write   |
| P032      | Number of polar torques of the motor      |             |                     |                |

#### N.B. Parameters 21-22-23-24 cannot be changed with the keyboard

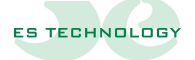

| Number    |                                                                                                   | Units of             |                        |                |  |
|-----------|---------------------------------------------------------------------------------------------------|----------------------|------------------------|----------------|--|
| number    | Description                                                                                       | measure              | Value range            | Type of access |  |
| parameter |                                                                                                   | ment                 |                        |                |  |
| 33        | Motor: timing angle                                                                               | n.                   | 0 ÷ 4096               | Read / write   |  |
| P033      | Motor timing angle                                                                                |                      |                        |                |  |
| 34        | Encoder                                                                                           | n.                   |                        | Reading        |  |
| P034      | Value read by encoder                                                                             |                      |                        |                |  |
| 35        | Encoder: number of bits                                                                           | n.                   | 12÷32                  | Read / write   |  |
| P035      | Sets the number of bits read by encode                                                            | r ( <b>with reso</b> | lver feedback set to 2 | 12)            |  |
| 36        | Encoder: simulated                                                                                | n.                   | 0÷3                    | Read / write   |  |
| P036      | Simulated encoder resolution                                                                      |                      |                        |                |  |
| 37        | Analog reference                                                                                  | %                    | 0 ÷ 100                | Reading        |  |
| P037      | Analog reference value                                                                            |                      |                        |                |  |
| 38        | SW Torque Limit Reference                                                                         | %                    | 0 ÷ 100                | Read / write   |  |
| P038      | Digital value of the torque limit                                                                 |                      |                        |                |  |
| 39        | Torque limit reference HW                                                                         | %                    | 0 ÷ 100                | Reading        |  |
| P039      | Analog value of the torque limit                                                                  |                      |                        |                |  |
| 40        | Couple required                                                                                   | %                    | 0÷100                  | Read / write   |  |
| P040      | Digital value of the required torque                                                              |                      |                        |                |  |
| /1        | Motor speed: required                                                                             | Rpm                  | -8000 ÷ +8000          | Read / write   |  |
| P041      | Digital value of the required motor rotation speed. However, this limit is limited by the maximum |                      |                        |                |  |
| 1041      | motor speed parameter (parameter 26)                                                              |                      |                        |                |  |
| 42        | CW acceleration ramp                                                                              | S                    | 0,01 ÷ 30,00           | Read / write   |  |
| P042      | CW rotation acceleration ramp value                                                               |                      |                        |                |  |
| 43        | CW deceleration ramp                                                                              | S                    | 0,01 ÷ 30,00           | Read / write   |  |
| P043      | Value of the deceleration ramp with CW                                                            | / rotation           |                        |                |  |
| 44        | CCW acceleration ramp                                                                             | S                    | 0,01 ÷ 30,00           | Read / write   |  |
| P044      | CCW rotation acceleration ramp value                                                              |                      |                        |                |  |
| 45        | CCW deceleration ramp                                                                             | S                    | 0,01 ÷ 30,00           | Read / write   |  |
| P045      | Value of the deceleration ramp with CC                                                            | W rotation           |                        |                |  |
| 46        | Initial parameter                                                                                 | n.                   | 1 ÷ 128                | Read / write   |  |
| P046      | Parameter number displayed                                                                        |                      |                        |                |  |
| 47        | Exit Event Configuration 1                                                                        | S                    | 0 ÷ 32767              | Read / write   |  |
| P047      | Event associated with exit 1                                                                      |                      |                        |                |  |
| 48        | Exit Event Configuration 2                                                                        | S                    | 0 ÷ 32767              | Read / write   |  |
| P048      | Event associated with exit 2                                                                      |                      |                        |                |  |

| Number    |                                          | Units of |             |                |
|-----------|------------------------------------------|----------|-------------|----------------|
| narameter | Description                              | measure  | Value range | Type of access |
| parameter |                                          | ment     |             |                |
| 49        | Input Event Configuration 1              | n.       | 0 ÷ 32767   | Read / write   |
| P049      | Configuring the event associated with in | nput 1   |             |                |
| 50        | Input level 1 configuration              | n.       | 0÷1         | Read / write   |
| P050      | Configuring Input Activation Level 1     |          |             |                |
| 51        | Input Event Configuration 2              | n.       | 0 ÷ 32767   | Read / write   |
| P051      | Configuring the event associated with in | nput 2   |             |                |
| 52        | Input level 2 configuration              | n.       | 0÷1         | Read / write   |
| P052      | Configuring Input Activation Level 2     |          |             |                |
| 53        | Pid speed Kp                             | n.       | 0÷128       | Read / write   |
| P053      | Speed pid Kp setting                     |          |             |                |
| 54        | Pid speed Ki                             | n.       | 0÷128       | Read / write   |
| P054      | Ki setting of the speed pid              |          |             |                |
| 55        | Pid speed Kd                             | n.       | 0÷128       | Read / write   |
| P055      | Kd setting of the speed pid              |          |             |                |
| 56        | Pid position Kp                          | n.       | 0÷128       | Read / write   |
| P056      | Setting Kp of the position pid           |          |             |                |
| 57        | Pid position Ki                          | n.       | 0÷128       | Read / write   |
| P057      | Ki setting of the position pid           |          |             |                |
| 58        | Pid position Kd                          | n.       | 0÷128       | Read / write   |
| P058      | Setting Kd of the position pid           |          |             |                |
| 59        | Pid current Kp                           | n.       | 0÷128       | Read / write   |
| P059      | Kp setting of the current pid            |          |             |                |
| 60        | Pid current Ki                           | n.       | 0÷128       | Read / write   |
| P060      | Ki setting of the current pid            |          |             |                |
| 61        | Pid current Kd                           | n.       | 0÷128       | Read / write   |
| P061      | Setting Kd of the current pid            |          |             |                |
| 62        | Pid Reference Id                         | n.       | 0÷128       | Read / write   |
| P062      | Reference for flow current               |          |             |                |
| 63        | Not used                                 |          |             |                |
| P063      |                                          |          |             |                |
| 64        | Not used                                 |          |             |                |
| P064      |                                          |          |             |                |

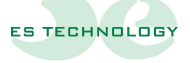

| Number    | Description                                 | Units of      |                 |                |
|-----------|---------------------------------------------|---------------|-----------------|----------------|
| narameter |                                             | measure       | Value range     | Type of access |
| parameter |                                             | ment          |                 |                |
| 65        | Canbus: node number                         | n.            | 0 ÷ 128         | Read / write   |
| P065      | Canbus Node Number                          | -             |                 |                |
| 66        | Canbus: length id                           | n.            | 0÷1             | Read / write   |
| P066      | Id length                                   |               |                 |                |
| 67        | Canbus: bus speed                           | n.            | 0÷7             | Read / write   |
| P067      | Bus speed                                   | -             |                 |                |
| 68        | Canbus: Status                              | n.            | 0 ÷ 65535       | Read / write   |
| P068      | Node status                                 |               |                 |                |
| 69        | Canbus: Rx Errors                           | n.            | 0 ÷ 32767       | Reading        |
| P069      | Number of receive errors                    |               |                 |                |
| 70        | Canbus: Tx Errors                           | n.            | 0 ÷ 32767       | Reading        |
| P070      | Number of transmission errors               |               |                 |                |
| 71        | Key repetition time                         | ms            | 10 ÷ 1000       | Read / write   |
| P071      | Key repetition time                         |               |                 |                |
| 72        | Refreshment time parameters                 | ms            | 1 ÷ 65535       | Read / write   |
| P072      | Initial parameter update delay              |               |                 |                |
| 73        | Alarm list scroll time                      | ms            | 1 ÷ 65535       | Read / write   |
| P073      | Scroll time of active alarms on the display |               |                 |                |
| 74        | Menu timeout                                | S             | 1 ÷ 100         | Read / write   |
| P074      | Time to exit the menu in case of failure    | to press a b  | outton          |                |
| 75        | Not used                                    | n.            | 0÷1             | Read / write   |
| P075      |                                             |               |                 |                |
| 76        | Not used                                    | n.            | 0÷1             | Read / write   |
| P076      |                                             |               |                 |                |
| 77        | Refer. Analog: Minimum calibration          | n.            | 0 ÷ 4096        | Read / write   |
| P077      | Calibration of the analog reference again   | inst the min  | imum value      |                |
| 78        | Refer. Analog: Maximum calibration          | n.            | 0 ÷ 4096        | Read / write   |
| P078      | Calibration of the analog reference again   | inst the may  | kimum value     |                |
| 79        | Ref. torque limit: calibr. minimum          | n.            | 0 ÷ 4096        | Read / write   |
| P079      | Calibration of the torque limit reference   | e from the r  | ninimum value   |                |
| 80        | Ref. torque limit: calibr. maximum          | n.            | 0 ÷ 4096        | Read / write   |
| P080      | Calibration of the torque limit reference   | e against the | e maximum value |                |

| Number<br>parameter | Description                                       | Units of<br>measure<br>ment | Value range     | Type of access |
|---------------------|---------------------------------------------------|-----------------------------|-----------------|----------------|
| 81                  | Homing: speed                                     | Rpm                         | -8000 ÷ +8000   | Read / write   |
| P081                | Homing execution speed                            |                             |                 |                |
| 82                  | Homing: reduced speed                             | Rpm                         | -8000 ÷ +8000   | Read / write   |
| P082                | Reduced homing execution speed                    |                             |                 |                |
| 83                  | Homing: zero altitude speed                       | n.                          | 0 ÷ 65535       | Read / write   |
| P083                | Zero altitude search speed                        |                             |                 |                |
| 84                  | Homing: zero altitude laps                        | n.                          | -32767 ÷ +32767 | Read / write   |
| P084                | Number of revolutions at zero altitude            |                             |                 |                |
| 85                  | Homing: zero altitude angle                       | n.                          | 0x00 ÷ 0xFFFF   | Read / write   |
| P085                | Angle at zero altitude                            |                             |                 |                |
| 86                  | Homing: position 0 laps                           | n.                          | -32768 ÷ +32767 | Read / write   |
| P086                | Number of laps to be covered for position 0       |                             |                 |                |
| 87                  | Homing: angle position 0                          | n.                          | 0x00 ÷ 0xFFFF   | Read / write   |
| P087                | Angle to reach for position 0                     |                             |                 |                |
| 88                  | Positioner: sequence 1 - 4                        | n.                          | 0x00 ÷ 0xFFFF   | Read / write   |
| P088                | Mask with the sequence of profiles to be executed |                             |                 |                |
| 89                  | Positioner: sequence 4 - 8                        | n.                          | 0x00 ÷ 0xFFFF   | Read / write   |
| P089                | Mask with the sequence of profiles to b           | e executed                  |                 |                |
| 90                  | Posizionatore: consensus                          | n.                          | 0x00 ÷ 0xFFFF   | Read / write   |
| P090                | Mask with profile chaining type                   |                             |                 |                |
| 91                  | Number of revolutions                             | n.                          | -32768 ÷ +32767 | Read / write   |
| P091                | Number of revolutions positioner                  |                             |                 |                |
| 92                  | Angle                                             | n.                          | 0x00 ÷ 0xFFFF   | Reading        |
| P092                | Current angle                                     |                             |                 |                |
| 93                  | Profile 1: Speed                                  | Rpm                         | 0 ÷ +8000       | Read / write   |
| P093                | Profile execution speed 1                         |                             |                 |                |
| 94                  | Profile 1: Laps                                   | n.                          | -32768 ÷ +32767 | Read / write   |
| P094                | Number of revolutions for the execution           | n of the pro                | file 1          |                |
| 95                  | Profile 1: Angle                                  | n.                          | 0x00 ÷ 0xFFFF   | Read / write   |
| P095                | Motor stop angle profile 1                        |                             |                 |                |
| 96                  | Profile 1: Ramp                                   | S                           | 0,01 ÷ 30,00    | Read / write   |
| P096                | Profile acceleration/deceleration ramp            | time 1                      |                 |                |

N.B. Parameters 81 through 128 cannot be changed with the keyboard

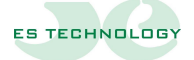

| Number    |                                                          | Units of     |                 |                |  |
|-----------|----------------------------------------------------------|--------------|-----------------|----------------|--|
| narameter | Description                                              | measure      | Value range     | Type of access |  |
| parameter |                                                          | ment         |                 |                |  |
| 97        | Profile 2: Speed                                         | Rpm          | 0 ÷ +8000       | Read / write   |  |
| P097      | Profile execution speed 2                                |              |                 |                |  |
| 98        | Profile 2: Laps                                          | n.           | -32768 ÷ +32767 | Read / write   |  |
| P098      | Number of revolutions for the execution                  | n of the pro | file 2          |                |  |
| 99        | Profile 2: Angle                                         | n.           | 0x00 ÷ 0xFFFF   | Read / write   |  |
| P099      | Motor stop angle profile 2                               |              |                 |                |  |
| 100       | Profile 2: Ramp                                          | S            | 0,01 ÷ 30,00    | Read / write   |  |
| P100      | Profile acceleration/deceleration ramp                   | time 2       |                 |                |  |
| 101       | Profile 3: Speed                                         | Rpm          | 0 ÷ +8000       | Read / write   |  |
| P101      | Profile execution speed 3                                |              |                 |                |  |
| 102       | Profile 3: Laps                                          | n.           | -32768 ÷ +32767 | Read / write   |  |
| P102      | Number of revolutions for the execution of the profile 3 |              |                 |                |  |
| 103       | Profile 3: Angle                                         | n.           | 0x00 ÷ 0xFFFF   | Read / write   |  |
| P103      | Motor stop angle profile 3                               |              |                 |                |  |
| 104       | Profile 3: Ramp                                          | S            | 0,01 ÷ 30       | Read / write   |  |
| P104      | Profile acceleration/deceleration ramp time 3            |              |                 |                |  |
| 105       | Profile 4: Speed                                         | Rpm          | 0 ÷ +8000       | Read / write   |  |
| P105      | Profile execution speed 4                                |              |                 |                |  |
| 106       | Profile 4: Laps                                          | n.           | -32768 ÷ +32767 | Read / write   |  |
| P106      | Number of revolutions for the execution                  | n of the pro | file 4          |                |  |
| 107       | Profile 4: Angle                                         | n.           | 0x00 ÷ 0xFFFF   | Read / write   |  |
| P107      | Motor stop angle profile 4                               |              |                 |                |  |
| 108       | Profile 4: Ramp                                          | S            | 0,01 ÷ 30,00    | Read / write   |  |
| P108      | Profile acceleration/deceleration ramp                   | time 4       |                 | ·              |  |
| 109       | Profile 5: Speed                                         | Rpm          | 0 ÷ +8000       | Read / write   |  |
| P109      | Profile execution speed 5                                |              |                 | ·              |  |
| 110       | Profile 5: Laps                                          | n.           | -32768 ÷ +32767 | Read / write   |  |
| P110      | Number of revolutions for the execution                  | n of the pro | file 5          |                |  |
| 111       | Profile 5: Angle                                         | n.           | 0x00 ÷ 0xFFFF   | Read / write   |  |
| P111      | Motor stop angle profile 5                               |              | •               |                |  |
| 112       | Profile 5: Ramp                                          | S            | 0,01 ÷ 30,00    | Read / write   |  |
| P112      | Profile acceleration/deceleration ramp                   | time 5       | •               |                |  |

| Number    |                                                          | Units of     |                 |                |
|-----------|----------------------------------------------------------|--------------|-----------------|----------------|
| narameter | Description                                              | measure      | Value range     | Type of access |
| parameter |                                                          | ment         |                 |                |
| 113       | Profile 6: Speed                                         | Rpm          | 0 ÷ +8000       | Read / write   |
| P113      | Profile execution speed 6                                |              |                 |                |
| 114       | Profile 6: Laps                                          | n.           | -32768 ÷ +32767 | Read / write   |
| P114      | Number of revolutions for the execution                  | n of the pro | file 6          |                |
| 115       | Profile 6: Angle                                         | n.           | 0x00 ÷ 0xFFFF   | Read / write   |
| P115      | Motor stop angle profile 6                               |              |                 |                |
| 116       | Profile 6: Ramp                                          | S            | 0,01 ÷ 30,00    | Read / write   |
| P116      | Profile acceleration/deceleration ramp                   | time 6       |                 |                |
| 117       | Profile 7: Speed                                         | Rpm          | 0 ÷ +8000       | Read / write   |
| P114      | Profile execution speed 7                                |              |                 |                |
| 118       | Profile 7: Laps                                          | n.           | -32768 ÷ +32767 | Read / write   |
| P118      | Number of revolutions for the execution of the profile 7 |              |                 |                |
| 119       | Profile 7: Angle                                         | n.           | 0x00 ÷ 0xFFFF   | Read / write   |
| P119      | Motor stop angle profile 7                               |              |                 |                |
| 120       | Profile 7: Ramp                                          | S            | 0,01 ÷ 30,00    | Read / write   |
| P120      | Profile acceleration/deceleration ramp                   | time 7       |                 |                |
| 121       | Profile 8: Speed                                         | Rpm          | 0 ÷ +8000       | Read / write   |
| P121      | Profile execution speed 8                                |              |                 |                |
| 122       | Profile 8: Laps                                          | n.           | -32768 ÷ +32767 | Read / write   |
| P122      | Number of revolutions for the execution                  | n of the pro | file 8          |                |
| 123       | Profile 8: Angle                                         | n.           | 0x00 ÷ 0xFFFF   | Read / write   |
| P123      | Motor stop angle profile 8                               |              |                 |                |
| 124       | Profile 8: Ramp                                          | S            | 0,01 ÷ 30,00    | Read / write   |
| P124      | Profile acceleration/deceleration ramp                   | time 8       |                 |                |
| 125       | Profile 9: Speed                                         | Rpm          | 0 ÷ +8000       | Read / write   |
| P125      | Profile execution speed 9                                |              |                 |                |
| 126       | Profile 9: Laps                                          | n.           | -32768 ÷ +32767 | Read / write   |
| P126      | Number of revolutions for the execution                  | n of the pro | file 9          |                |
| 127       | Profile 9: Angle                                         | n.           | 0x00 ÷ 0xFFFF   | Read / write   |
| P127      | Motor stop angle profile 9                               |              |                 |                |
| 128       | Profile 9: Ramp                                          | S            | 0,01 ÷ 30,00    | Read / write   |
| P128      | Profile acceleration/deceleration ramp                   | time 9       |                 |                |

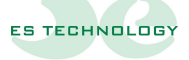

#### 16. Parameters

#### **Configuration (parameter 12)**

| What the configuration word bits mean |                                                         |                |  |
|---------------------------------------|---------------------------------------------------------|----------------|--|
| Position Profiles Reference           | How the drive works in position profile mode            |                |  |
|                                       |                                                         |                |  |
| Speed Reference                       | Operation of the drive in s                             | peed mode      |  |
| Torque reference                      | Operation of the drive in to                            | orque mode     |  |
| Analog/Digital Poforonco              | Poforonco tupo:                                         | ON = digital   |  |
| Analog/Digital Reference              | Reference type.                                         | OFF = analog   |  |
| SW//HW/ torque limit                  | Type of torque limit:                                   | ON = software  |  |
| SW/HW torque limit                    |                                                         | OFF = hardware |  |
| Eachte On Anna                        | Type of qualification:                                  | ON = software  |  |
| Enable Swy Hw                         |                                                         | OFF = hardware |  |
| Tablet type Ptc/Ntc                   | Selection of the type of motor thermal pad              |                |  |
| Motor timing                          | Performs motor timing                                   |                |  |
| Parameter reading                     | Reads parameters from eeprom                            |                |  |
| Parameter storage                     | Stores parameters in eeprom                             |                |  |
| Parameter default                     | Place parameters with the default value                 |                |  |
| Incremental encoder                   | Select the incremental encoder as feedback              |                |  |
| Hall + encoder                        | Select hall and incremental encoder sensors as feedback |                |  |
| Absolute encoder                      | Select the absolute encoder as feedback                 |                |  |
| Resolve                               | Select the resolver as the feedback.                    |                |  |

The Position **Profile Reference**, **Speed Reference**, and **Torque Reference** fields are exclusionary mortgages. Selecting one automatically deselects the others.

The Analog/Digital Reference field allows you to select the type of reference sent to the drive. In analog reference mode, the speed or torque reference is given by the analog reference input of the drive (value visible in **parameter 37**). In digital mode, the reference values are obtained by setting **parameter 41** for the speed reference mode and **parameter 40** for the reference mode in pairs.

The torque limit (hardware or software) is obtained by setting **parameter 38** for the digital format or in hardware mode the value can be read in **parameter 39**.

By setting this value to 100% the drive is able to deliver all the current set in parameter 7.

The torque limit is always available except in **torque reference** mode.

The enablement type (selectable hardware or software) allows you to select the type of enablement required by the drive.

With the hardware enablement, the input of the drive intended for this task must be activated, while for the software enablement you can do either by setting the Sw **TorqueEnable** bit in the **Status** word or by means of a special command in **parameter 15**.

If the enable operation is successful, the **Enabled Drive** field in the Word **Input** is set to active.

The Ptc/Ntc Pad Type parameter allows you to choose the type of motor thermal pad.

The **Motor Timing** parameter allows the calculation of the timing angle of the motor. The procedure is started only with the drive disabled and with no alarm active. During execution, the motor takes a sprint to the set position. At the end of the procedure, the timing flag is reset and you can proceed in normal operations.

The Parameter **Read**, **Store Parameters** and **Default Parameters parameters** allow respectively the reading of parameters from eeprom, the writing of all parameters and the restoration of parameters according to factory values.

The **Incremental Encoder**, **Hall + Encoder**, **Absolute Encoder**, and **Resolver** parameters (all mutually exclusive) allow you to select the desired feedback type.

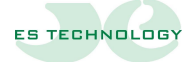

41

#### Status (parameter 13)

| Meaning of state word bits          |                                                                   |                         |  |
|-------------------------------------|-------------------------------------------------------------------|-------------------------|--|
| SW torqueenablement                 |                                                                   | ON = enablement request |  |
|                                     | Enabling drive:                                                   | OFF = disabling request |  |
|                                     |                                                                   | ON = CW                 |  |
| Towards CW/CCW rotation             | Set the rotation direction:                                       | OFF = CCW               |  |
| Minimum torque limit<br>calibration | Calibration of the minimum value of the analog input torque limit |                         |  |
| Max torque limit calibration        | Calibration of the maximum value of the analog input torque limit |                         |  |
|                                     |                                                                   |                         |  |
|                                     |                                                                   |                         |  |
| Min analog input calibration        | Calibration of the minimum value of the analog reference input    |                         |  |
| Max analog input calibration        | Calibration of the maximum value of the analog reference input    |                         |  |
| Homing execution                    | Start running the homing process                                  |                         |  |
| Encoder codifica Gray               | Enable Gray encoding of the encoder value                         |                         |  |
| Encoder prot. SSI + ST              | Enables the Encoder's SSI (Sing                                   | gle Turn) protocol      |  |
|                                     |                                                                   |                         |  |
| Enable Profile Execution            | Start running profiles                                            |                         |  |
| Enable Placement                    | Start positioning                                                 |                         |  |
|                                     |                                                                   |                         |  |
| Enabling ramps                      | Enable ramps                                                      |                         |  |

The **ENABLE SW Torque**parameter allows the drive to be enabled if there are no alarms and the software enablement of the drive has been previously selected.

The CW/CCW Rotation Direction parameter selects the direction of rotation of the motor.

**Min torque limit calibration** and **max torque limit calibration** allow you to calibrate, respectively, the minimum and maximum value of the analog torque limit input. The calibration of makes it necessary to have all the excursion of values from the analog. To perform this operation, the drive must be disabled and the analog input must be brought to the minimum value. Then you enable the flag. At the end of the reading the flag is automatically reset. Similarly, to calibrate the maximum reading, the value of the analog input must be brought to the maximum value and then the flag must be enabled.

Similarly, the **Min Analog Input** Calibration and **Max Analog Input Calibration** parameters allow analog input calibration.

Homing Execution allows the execution of the homing procedure set in the parameters.

Gray Encoding Encoder enables Gray encoding of the encoder to obtain a value in standard format.

Encoder prot. SSI selects the protocol type of the absolute encoder.

## **Enable Profile Execution** enables the execution of placement profiles. To enable the flag it is necessary that the drive is set to work with reference to position profiles and enabled. As soon as the placement starts, the flag is reset.

Enable Placements allows you to start the placement process.

**Enabling ramps** allows the enabling of ramps during operation with speed reference. The ramp timing values can be set in parameters **42**, **43**, **44** and **45**.

In operation with reference to the position profiles, the ramps are always enabled.

All calibration procedures are not mandatory but are necessary to have the maximum excursion of the input values.

#### 43

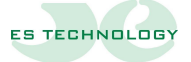

#### Input (parameter 14)

|                                         | What word input bits mean      |                                         |  |  |
|-----------------------------------------|--------------------------------|-----------------------------------------|--|--|
| Drive OK                                | The drive is ready to operate  |                                         |  |  |
| Drive enchlad                           | Drive enablement status        | ON = enabled                            |  |  |
| Drive enabled                           | Drive enablement status:       | OFF = disabled                          |  |  |
| HW/Enchlomont                           | Hardware Enablement Input      | ON = active input, enabling required    |  |  |
|                                         | Status:                        | OFF = inactive input, disabling request |  |  |
| Braking                                 | Prako driving status:          | ON = active braking resistance          |  |  |
| Draking                                 | brake unving status.           | OFF = non-active braking resistance     |  |  |
| Evit Evont 1                            | Status of the event            | ON = active output                      |  |  |
|                                         | associated with Exit 1         | OFF = output disable                    |  |  |
| Exit Event 2                            | Status of the event            | ON = active output                      |  |  |
|                                         | associated with Exit 2         | OFF = output disable                    |  |  |
| <b>F</b> . <b>1 . . . . . . . . . .</b> | Status of the event            | ON = active input                       |  |  |
| Entrance Event 1                        | associated with input 1:       | OFF = inactive input                    |  |  |
| Entrance Event 2                        | Status of the event            | ON = active input                       |  |  |
| Entrance Event 2                        | associated with input 2:       | OFF = inactive input                    |  |  |
| Homing performed                        | Report that the homing proce   | dure has been performed                 |  |  |
| Кеу                                     | Signal the press of one of the | keys                                    |  |  |
|                                         |                                |                                         |  |  |
|                                         |                                |                                         |  |  |
| Hall 1                                  | Hall 1 Sensor Status           |                                         |  |  |
| Hall 2                                  | Hall 2 Sensor Status           |                                         |  |  |
| Hall 3                                  | Hall 3 Sensor Status           |                                         |  |  |
| Desitioner at height                    | Positionar Status:             | ON = posizionatore in quota             |  |  |
| Positioner at height                    | rusiliuner status:             | OFF = positioner not at height          |  |  |

The commands that can be given to the drive (via the parameter on the interface) are as follows:

| Value | Way                                                |
|-------|----------------------------------------------------|
| 0     | Positioner profiles                                |
| 1     | Not used                                           |
| 2     | Speed mode                                         |
| 3     | Torque mode                                        |
| 4     | Analog reference                                   |
| 5     | Digital Reference                                  |
| 6     | SW torque limit                                    |
| 7     | Torque limit HW                                    |
| 8     | SW Enable                                          |
| 9     | HW Enable                                          |
| 10    | Ptc motor pads                                     |
| 11    | Ntc motor pads                                     |
| 12    | Motor timing                                       |
| 13    | Reading parameters from eeprom                     |
| 14    | Save parameters to eeprom                          |
| 15    | Set parameters with default values                 |
| 16    | Incremental encoder feedback                       |
| 17    | Feedback from Hall sensors and incremental encoder |
| 18    | Absolute encoder feedback                          |
| 19    | Resolver feedback                                  |
| 20    | Enabling Drive (Software Enabled)                  |
| 21    | Disabling drive (software-enabled)                 |
| 22    | CW motor rotation                                  |
| 23    | CCW motor rotation                                 |
| 24    | Calibration of the minimum torque limit value      |
| 25    | Calibration of the maximum torque limit value      |
| 26    | Not used                                           |
| 27    | Not used                                           |
| 28    | Calibration of the minimum analog reference value  |
| 29    | Calibration of the maximum analog reference value  |
| 30    | Homing                                             |

with keypad, only values 1 through 23 are accepted

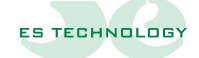

| Value | Way                             |  |  |
|-------|---------------------------------|--|--|
| 31    | Enabling Gray encoder encoding  |  |  |
| 32    | Disabling Gray encoder encoding |  |  |
| 33    | SSI encoder protocol selection  |  |  |
| 34    | Enabling Profile Execution      |  |  |
| 35    | Not used                        |  |  |
| 36    | Enabling ramps                  |  |  |
| 37    | Disabling ramps                 |  |  |
| 38    | Not used                        |  |  |
| 39    | Not used                        |  |  |
| 40    | Not used                        |  |  |

#### Drive command outcome (parameter 16)

The command given through parameter 15 results in an outcome displayed in parameter 16.

For the results of the command, the following table applies:

| Value | Description                                                      |
|-------|------------------------------------------------------------------|
| 0     | No errors, successful                                            |
| 1     | Operation not performed                                          |
| 2     | Operation not performed, you need to disable the drive           |
| 3     | Operation not performed, you need to enable the drive            |
| 4     | Operation not performed, drive in alarm                          |
| 5     | Successful change                                                |
| 6     | Wrong command                                                    |
| 7     | Operation not performed due to failure to select operating modes |
| 8     | Function not supported by the mode in use                        |
| 9     | Operation running                                                |

47

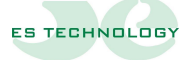

#### Drive status (parameter 17)

The parameter indicates the status of the drive:

| Value | Outcome        |
|-------|----------------|
| 0     | Drive disabled |
| 1     | Drive enabled  |

#### Setting the simulated encoder (parameter 36)

In the case of feedback with resolver it is possible to have the simulated encoder output on the **X7** connector.

Setting the parameter in the following table changes its resolution:

| Value                                 | Value Resolution<br>(pulses per turn)  |  |
|---------------------------------------|----------------------------------------|--|
| 0                                     | 1024* Number of Polar Pairs Resolver   |  |
| 1                                     | 1 512 * Number of Polar Pairs Resolver |  |
| 2 256* Number of Polar Pairs Resolver |                                        |  |
| 3                                     | 3 128 * Number of Polar Pairs Resolver |  |

The two outputs on the device can be associated with a series of events shown in the following table. Any outputs driven are present on the **X6 Connector**.

| Value | Event                                     |  |  |
|-------|-------------------------------------------|--|--|
| 0     | No events                                 |  |  |
| 1     | Drive Ok                                  |  |  |
| 2     | Alarm                                     |  |  |
| 3     | Brake connection                          |  |  |
| 4     | Drive ready                               |  |  |
| 5     | Drive operation in torque mode            |  |  |
| 6     | Drive operation in speed mode             |  |  |
| 7     | Drive operation in position mode          |  |  |
| 8     | Drive enabled                             |  |  |
| 9     | Homing running                            |  |  |
| 10    | Homing performed                          |  |  |
| 11    | Drive at height                           |  |  |
| 12    | Fault power alarm                         |  |  |
| 13    | Module temperature alarm                  |  |  |
| 14    | Motor thermal pad alarm                   |  |  |
| 15    | Bus undervoltage alarm                    |  |  |
| 16    | Bus surge alarm                           |  |  |
| 17    | I2t alarm                                 |  |  |
| 18    | Resolver alarm                            |  |  |
| 19    | Brake alarm                               |  |  |
| 20    | Disabling request alarm                   |  |  |
| 21    | Safety relay alarm                        |  |  |
| 22    | Encoder alarm                             |  |  |
| 23    | Current sensor alarm                      |  |  |
| 24    | Motor cable connection alarm              |  |  |
| 25    | PWM speed (only available for output 2)   |  |  |
| 26    | Current PWM (only available for output 2) |  |  |

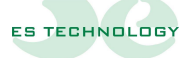

#### Digital input event configuration (parameters 49 and 51)

The two inputs can be associated with a series of events shown in the following table. The **parameters** to set the event associated with the inputs are the number **49** and **51** respectively.

Inputs are available on the X6 Connector.

| Value | Event             |  |
|-------|-------------------|--|
| 0     | No events         |  |
| 1     | Micro of zero     |  |
| 2     | Start positioning |  |

#### Digital input level configuration (parameters 50 and 52)

You can configure the focus of digital inputs by setting parameter 50 for input 1 and 52 for input 2.

The possible values are as follows:

| Value | Event                     |  |
|-------|---------------------------|--|
| 0     | Active input for 0 Volts  |  |
| 1     | Active input for 24 Volts |  |

#### Alarms (parameters 3 and 4)

The following table describes the possible alarms reported by the drive

| Alarms                                 |                                                                                                    |                     |                                               |
|----------------------------------------|----------------------------------------------------------------------------------------------------|---------------------|-----------------------------------------------|
| Fault power                            |                                                                                                    | Display on display: | <b>H -                                   </b> |
| Description:                           | Indicates the general alarm status due to the intervention of the protection of the power section. In this case it is advisable to check the motor and the connections to it to check for any short circuits or insulation losses. An alarm of this type can also be caused by an incorrect calibration of the current ring. |                     |                                               |
| Bus overvoltage                        |                                                                                                    | Display on display: | <b>H -                                   </b> |
| Description:                           | BUS surge alarm. The signal can occur following a sudden braking of the motor that causes an increase in the BUS voltage beyond the threshold set as the maximum bus voltage or following an increase in the power supply network.                                                                                           |                     |                                               |
| Sottotensione bus  Display on display: |                                                                                                    | <b>A B B 2</b>      |                                               |
| Description:                           | BUS undervoltage alarm. This alarm appears when the power supply is not present, check the status of the protective fuses on the power phases.                                                                                                    |                     |                                               |
|                                        | I2t Display on display:                                                                                                    |                     |                                               |
| Description:                           | escription:<br>Alarm when the set current threshold has been exceeded. This alarm is triggered when the<br>drive delivers a current higher than the nominal for too long a period.                                                                                                    |                     |                                               |
| Disabling request                      |                                                                                                    | Display on display: | <b>H B H</b>                                  |
| Description:                           | The alarm indicates that the drive has been switched on with active hardware enablement or in Description: the case of momentary intervention of an alarm. The report ceases when the hardware enablement request fails.                                                                                                    |                     |                                               |
| ResolveDisplay on display:             |                                                                                                    | <b>H B B</b>        |                                               |
| Description:                           | Resolver stop alarm. Check the integrity and correctness of connections with the resolver.                                                                                                    |                     |                                               |

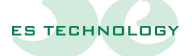

| Motor thermal probe      |                                                                                                    | Display on display: | 888                                       |
|--------------------------|----------------------------------------------------------------------------------------------------|---------------------|-------------------------------------------|
| Description:             | Motor overheating alarm. The drive is temporarily disabled as long as the anomaly persists and automatically restores itself as soon as the conditions of correct operation recur. In case of unjustified alarms, make sure that you have correctly set the type of thermal pad used by the motor. |                     |                                           |
| Mod                      | ule temperature                                                                                                    | Display on display: |                                           |
| Description:             | The alarm signals that the internal temperature of the power module has reached its maximur value. The drive is automatically disabled. The signal is retracted when the lower temperature threshold is reached.                                                                                   |                     |                                           |
| Current sensor           |                                                                                                    | Display on display: | <b>A B B</b>                              |
| Description:             | Signals the failure of one or more current sensors.                                                                                                    |                     |                                           |
| Braking time or breakage |                                                                                                    | Display on display: | <b>A B B</b>                              |
| Description:             | The alarm is triggered when, following an intervention of the braking resistance, the bus voltage does not fall within the normal levels or after the maximum driving time of the resistance is reached.                                                                                           |                     |                                           |
| No security unlocking    |                                                                                                    | Display on display: | <b>A B B</b>                              |
| Description:             | The alarm signals the absence of the release of the safety relay.                                                                                                    |                     | ety relay.                                |
|                          | Encoder                                                                                                    | Display on display: |                                           |
| Description:             | Encoder stop alarm. Check the integrity of the encoder and the correctness of its connections.                                                                                                    |                     | r and the correctness of its connections. |
|                          |                                                                                                    |                     |                                           |
|                          |                                                                                                    |                     |                                           |
|                          |                                                                                                    |                     |                                           |

#### 17. Drive keyboard

If you do not use the ESDRIVE2 interface for communication with the drive you can use the keyboard

On the front of the drive there are four buttons with which you can view and change the main operating parameters.

When switched on, the drive displays the firmware version for a few seconds.

When the drive is ready to operate on the display appears:

- The parameter value set in parameter 46
- The list of active alarms

During this state, pressing any of the keys allows access to the list of parameters.

The display appears as follows **P001**.

In this state the keys take on the following meaning:

- P1 = previous parameter. In the case of the P001 parameter the previous one will be the P128.
- **P2** = next parameters. In the case of the **P128** parameter, the next one will be **P001**.
- P3 = displays or stores the parameter value

P4 = exit from the parameter list or confirm change of bit state (status column or historical reset alarms)

Once the desired parameter is selected, pressing the **P3** key displays the value of the parameter. This display can be in **decimal** or **hexadecimal** format depending on the type of parameter.

If the parameter is editable (i.e. it is not read-only) with the **P1** key it is possible to decrease its value, while with the P2 key it is incremented. The values have an internal limit (both minimum and maximum).

If you want to confirm the value of the parameter, you need to press the P3 button.

with the **p4** key the change is canceled the parameter will remain set to the previous value and you return to the parameter list

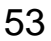

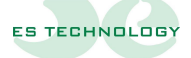

For parameters 4, 12 and 13 which are bit fields the procedure differs.

Once the parameter is selected with the **P3** key, the value **01-0/1** is displayed. The first value represents the first pit of the affected column (or the first alarm) while the second is the state. A value **of 1** is associated with the focus and **0** is associated with the inactive state.

Once you have selected the bit to change, the **P3** key allows you to vary the state of the field (from **0** to **1** and vice versa). With the **P4** button you confirm the change of state and return to the parameter list

The drive keyboard allows you to view all the parameters but not to change them all

Parameter 15 Keyboard Command Drive goes up to a value of 23, no later than

Parameters 21-22-23-24 and 81 to 128 can only be changed using the ESDRIVE2 interface

#### 18. Serial communication

The drive has the possibility to be connected via USB to a PC using a standard cable (see **connector X4**).

The characteristics of the serial channel are as follows:

Baud rate:**115200**Stop bits:**1**Data bits:**8**Parity:**None** 

Drive Selection: **BDSE300** Protocol selection: **ES Technology** 

**N.B.**=At the time of connection with the drive, the presence of an internet connection is required because the computer needs the FT232-FTDI UART serial driver.

For Windows 7, 8 and 10 operating systems the driver is automatically downloaded.

For older operating systems you may need to download the driver manually at https://www.ftdichip.com/Drivers/VCP.htm

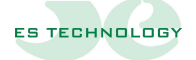

55

#### **19. Procedure for motor timing**

For the timing of the drive with the motor the latter must be free, not charged, and the drive disabled

#### Using the ESDRIVE2 interface

-go to the first page of the parameters (F5)

-select parameter 31, enter the number of polar pairs of the resolver (value 1 by default) and press enter

-select parameter 32, enter the number of polar pairs of the motor (value 3 by default) and press enter

-go to the States page (F9)

-put the bit "timing" of the first column Configuration in "on" and click on "write" to perform operation

-the crankshaft moves until it finds the correct position and the timing bit returns to "off"

-enable the drive and check correct drive/motor operation

-disable the drive and save the new parameters in eprom with a special icon or by putting in "on" the bit "stores parameters" of the Configuration column states page and click on "write" to perform operation

#### Using the keyboard

-press P1/P2 to select parameter 31 on the display, press P3 to enter and with P1/P2 choose the number of polar pairs of the resolver (value 1 by default), press P3 to save

-press P4 to return to the parameter list

-press P1/P2 to select parameter 32 on the display, press P3 to enter and with P1/P2 choose the number of polar pairs of the motor (value 3 by default), press P3 to save

-press P4 to return to the parameter list

-press P1/P2 to select parameter 15 on the display, press P3 to enter and with P1/P2 select the value 12 and press P3 to perform the timing

-the crankshaft rotates until the correct position is found

-enable the drive and check the correct functioning of the drive/motor system

-deactivate the drive

-press P1/P2 to select parameter 15 on the display, press P3 to enter and with P1/P2 select the value 14 and press P3 to store the parameters in eprom

#### 20. Procedure for moving the motor using the ESDRIVE2 interface

You can move the motor without having to connect unlocks or signals to the drive, after timing, using the ESDRIVE2 interface.

-power the drive, check that the drive is free of alarms and the display displays "diS" and connect with the ESDRIVE2

-open page STATES (F9)

-on the Configuration column put on the bit "Digital / analog reference" and click on the below "Write"

-on the Configuration column put on the bit "Enabling SW / HW" and click on the below "Write"

-to enable the drive go to the Status column and put on the bit "Enabling SW pair" and click on the below "Write"

-the display must go to the state " Abi. " and the motor remain stationary in pairs

-go to the second page of the parameters (F6) and write on parameter 41 "Motor speed required" the number of revolutions you want the motor to do and click send

-the motor must rotate at the set number of revolutions

-putting the negative sign before the number of revolutions the motor turns in the opposite direction

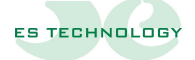

21. Note

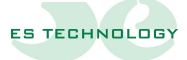

The information contained in this document may be modified without notice by ES TECHNOLOGY s.r.l.

In the event of errors of any kind within this manual, please let us know to make the necessary changes, thus improving the service relationship of ES TECHNOLOGY towards its customers.

## ES TECHNOLOGY S.R.L.

Via S. Bocconcello n° 13/15 - 36040 Meledo di Sarego (VI) - Italy

Phone +39 0444 821372 <u>www.es-technology.com</u> email: info@es-technology.com